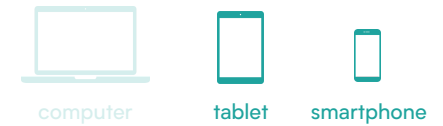

## 🕈 digitaleinclusie.be

## MIVB: account aanmaken

De app van MIVB helpt je om het openbaar vervoer te nemen. In de app kan je in real time dienstregeling checken, tickets kopen en routes plannen.

## Een account aanmaken via de app van MIVB

 Open de app van MIVB.
Tik onderaan op 'Instellingen'.
Tik op 'Een account aanmaken'.
Geef je voornaam, naam en geboortedatum in.
Klik op 'Volgende'.
Geef je e-mailadres in en kies een wachtwoord.
Bevestig je wachtwoord.
Tik op volgende.
Kies daarna of je de smart assistant wil activeren en of je de laatste MIVBnieuwtjes per mail wilt ontvangen.
Tik op 'Einde'.

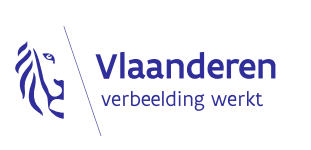

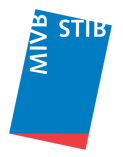